## Logging in the first time

If you have any questions, please contact <u>membership@lansing.org</u> and we will be glad to assist you. Please refer to your partner E-newsletter for the current schedule of partner training.

You will need a password to access the Extranet. If you have not yet received your email with your initial temporary password, please email: membership@lansing.org and we will establish your login. You will receive an email that looks like this when your login is ready to use -

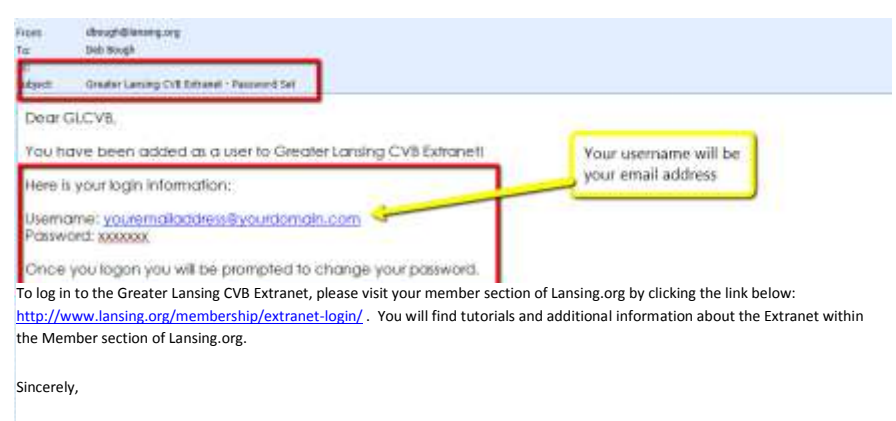

The Greater Lansing CVB

The logon page is located at <u>www.lansing.org</u>  $\rightarrow$  click on MEMBERSHIP (outlined in white below)

## TIP: Bookmark the login page for quick access.

From the home page of Lansing.org, click on Membership and then Extranet Login

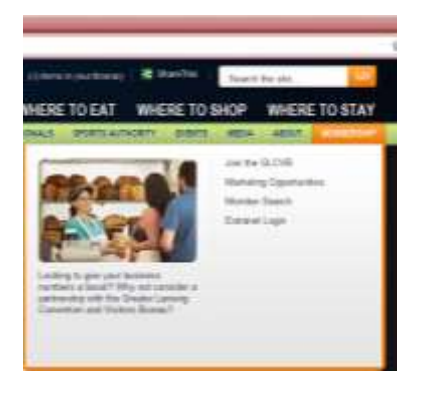

- or from the Membership Page click on Extranet Login as shown below

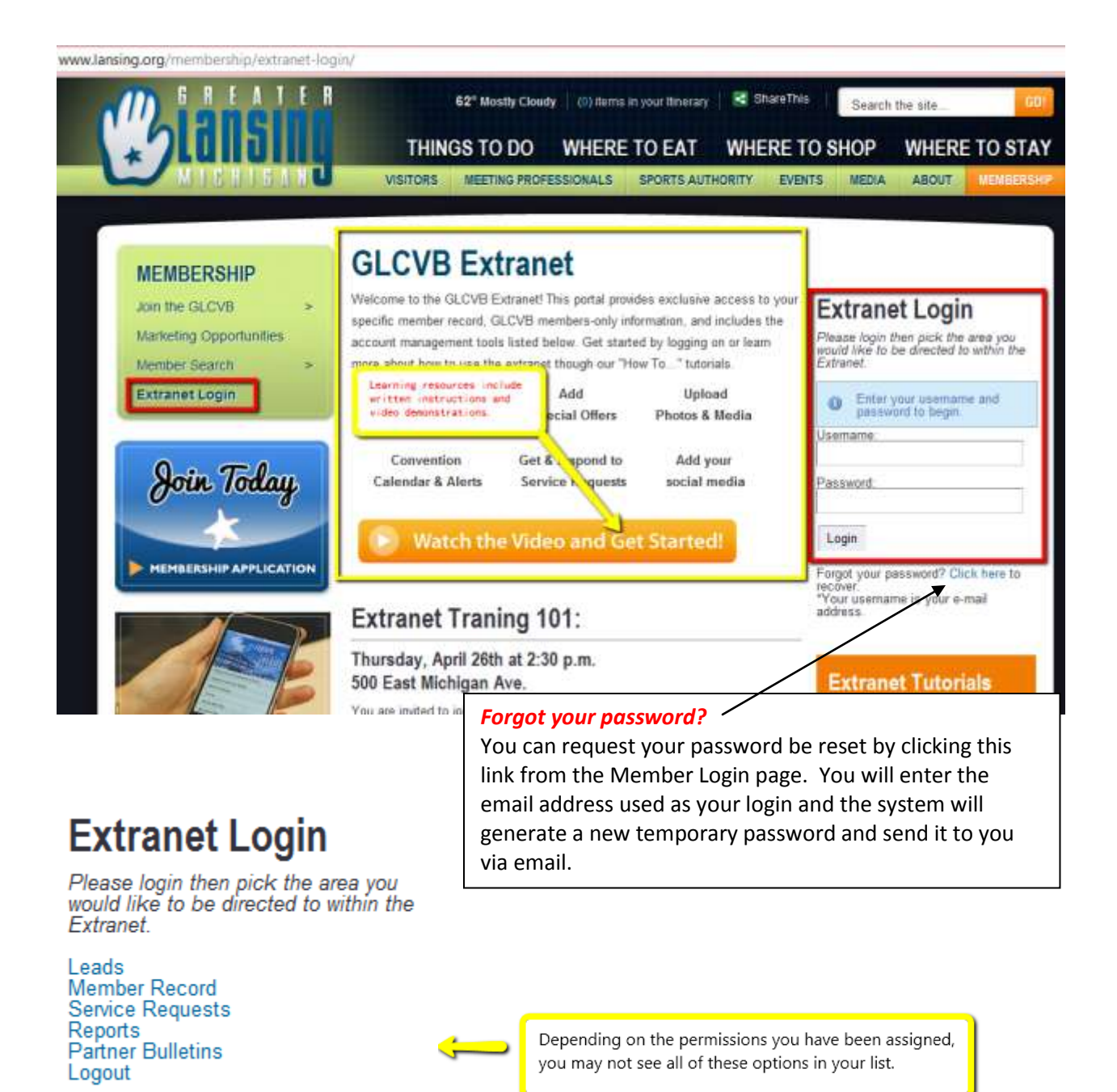

The **FIRST** time you login, you will be prompted to change your temporary password **AFTER** you click on one of the above options (Leads, Member Record, etc.)

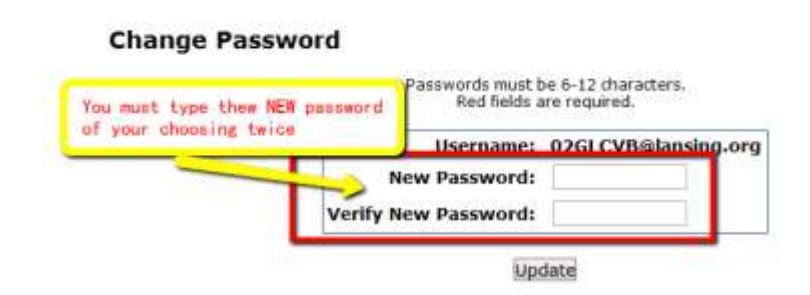

Greater Lansing Convention & Visitors Bureau – Partner Extranet Instructions